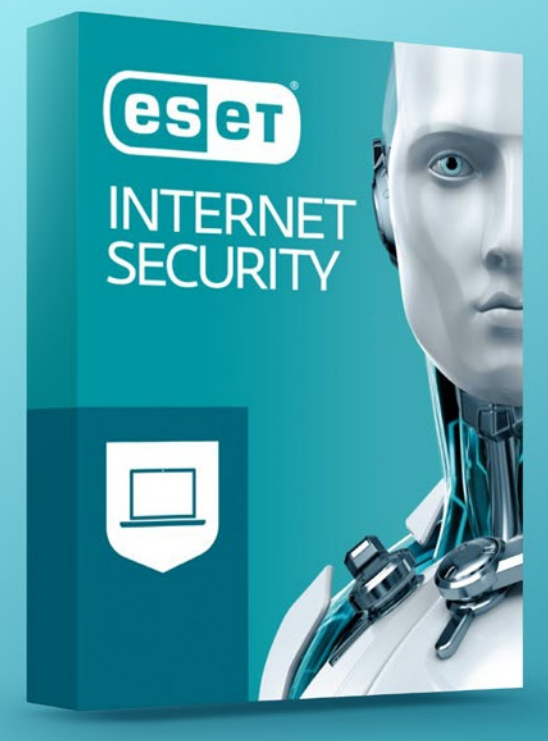

# ESET INTERNET SECURITY

Návod na inštaláciu služby

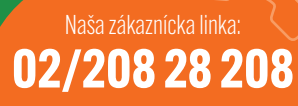

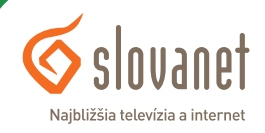

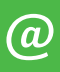

### **ESET INTERNET INTERNET SECURITY** Návod na inštaláciu služby

#### Vážený zákazník,

dovoľte, aby sme sa vám poďakovali za dôveru, ktorú ste nám prejavili zakúpením doplnkovej služby Eset Internet Security. Práve ste získali komplexné softvérové riešenie na zabezpečenie a ochranu vášho počítača pred neželaným obsahom z internetu. Budete mať pod kontrolou sociálne siete, získate ochranu pred zneužitím internet bankingu aj kontrolu nad obsahom, ktorý si prehliadajú vaše deti, a mnoho ďalších výhod. Prehľad celej služby nájdete **TU**.

Veríme, že aj vďaka nám bude váš počítač v bezpečí.

S pozdravom

Martin Obžera vedúci oddelenia služieb zákazníkom Slovanet, a. s.

Najbližšia televízia a interne

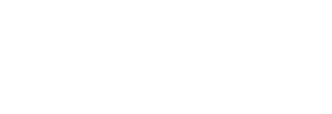

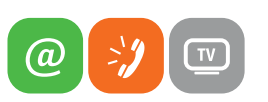

5

- 1. Odinštalujte akýkoľvek iný antivírusový softvér nainštalovaný vo vašom počítači.
- 2. Stiahnite si **ESET Internet Security TU**.

Pozn.: Inštalátor vám automaticky ponúkne inštaláciu najnovšieho produktu ESET Internet Security.

Stiahnutie ESET Internet Security:

- a) Potvrďte výzvu na uloženie súboru inštalátora kliknutím na Uložiť.
- b) Po skončení sťahovania budete vyzvaní, aby ste stlačili Spustiť, a tak začali inštaláciu programu. Ak sa vám výzva na spustenie inštalátora nezobrazila, presuňte sa na svoju pracovnú plochu, resp. adresár, do ktorého ste súbor uložili. Dvakrát kliknite na .exe súbor inštalátora ESET a v okne potvrďte jeho štart kliknutím na Spustiť.
  Pozn.: Po dokončení tejto časti prechádzate priamo k inštalácii softvéru.
- 3. Z roletového menu vyberte preferovaný jazyk produktu a kliknite na **Pokračovať**.

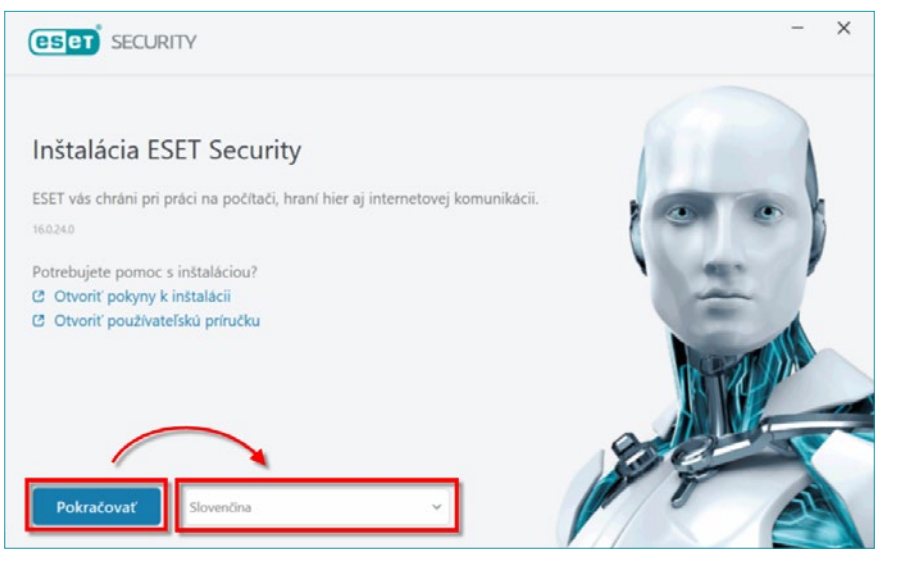

**Obrázok 1** Jazyk

4. Odporúčame povoliť všetky nastavenia ochrany a inštalácie. Kliknite na Povoliť všetko a pokračovať. Skôr ako budete pokračovať, máte možnosť prečítať si Licenčnú dohodu s koncovým používateľom a Zásady ochrany osobných údajov.

| (eset) SECURITY                                                                                                    | - | × |
|----------------------------------------------------------------------------------------------------|---|---|
| Nastavenia ochrany a inštalácie (орровиса sa                                                                                                    |   |   |
| 🔲 Zapnúť systém spätnej väzby ESET LiveGrid 🖲 🔕                                                                                                    |   |   |
| Zapnúť detekciu potenciálne nechcených aplikácií 🜖                                                                                                    |   |   |
| Zapojiť sa do programu zvyšovania spokojnosti zákazníkov 4<br>Aké informácie zbierame?                                                                                                    |   |   |
| Licenčná dohoda s koncovým používateľom<br>Kliknutím na ktorekoľvek z nižšie uvedených tlačidiel pre pokračovanie vyjadrujete váš súhlas s Licenčnou dohodou s koncovým<br>používateľom a beriete na vedomie Zásady ochrany osobných údajov. |   |   |
| Povoliť všetko a pokračovať                                                                                                    |   |   |

Obrázok 2 Nastavenie

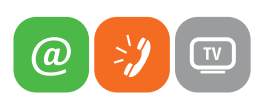

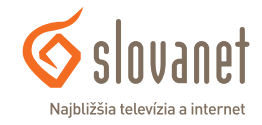

5. Po zobrazení sprievodcu inštaláciou kliknite na možnosť ohľadom vytvorenia účtu, aby ste si mohli vytvoriť účet ESET HOME. Platforma ESET HOME vám umožňuje z jedného miesta spravovať viaceré funkcie vašich produktov ESET. Ak chcete preskočiť vytvorenie účtu ESET HOME, prejdite na krok číslo 9.

| rihláste sa do účtu ESET HOME | (ESET HOME                           |
|-------------------------------|--------------------------------------|
|                               | E-mailová adresa                     |
| G Pokračovať cez Google       |                                      |
| Pokračovať cez Apple          | Heslo                                |
|                               | 0                                    |
| 🗱 Skenovať QR kód             | Nepamätäm si svoje heslo             |
|                               | Prihlasiť sa Preskočiť prihlásenie   |
|                               |                                      |
|                               | Ak ucet este nemate, tytvorte si no. |

Obrázok 3 Registrácia ESET HOME

 Zadajte e mailovú adresu a heslo, ktoré budete používať ako prihlasovacie údaje k účtu ESET HOME. Vyberte si z roletového menu Krajinu. Označte, či chcete dostávať špeciálne ponuky spoločnosti ESET, a následne kliknite na Vytvoriť účet.

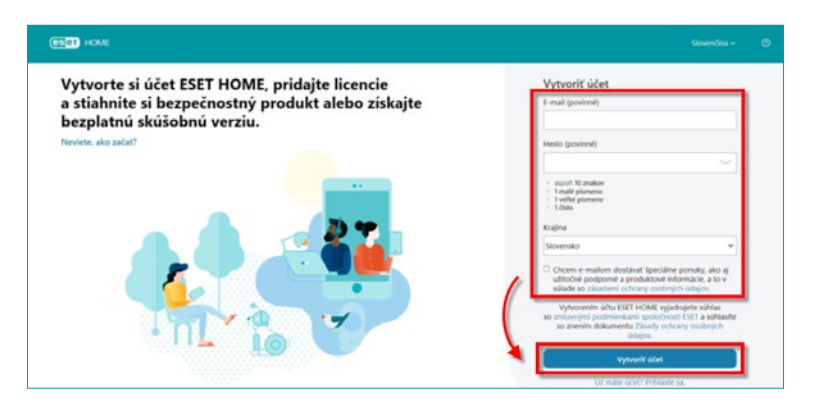

Obrázok 4 Vytvoriť účet ESET HOME

 Na e mailovú adresu, pod ktorou ste si práve vytvorili účet ESET HOME, dostanete overovací e mail. V tejto e mailovej správe kliknite na tlačidlo Potvrdiť registráciu.

| ďakujeme     | ám za vytvorenie účtu ES     | ET HOME. Registráciu po  | otvrďte kliknutím na tlačidlo |
|--------------|------------------------------|--------------------------|-------------------------------|
| nižšie.      |                              |                          |                               |
| Potvrd       | iť registráciu               |                          |                               |
|              |                              |                          |                               |
| Ak ste si úč | t ESET HOME nevytvorili,     | považujte tento e-mail z | a bezpredmetný.               |
|              |                              |                          |                               |
| Ďakujeme, že | ste sa rozhodli pre ESET HON | IE.                      |                               |
|              |                              |                          |                               |

Obrázok 5 Potvrdiť registráciu ESET HOME

8. Zadajte e mailovú adresu a heslo k účtu ESET HOME a kliknite na Prihlásiť sa, čím svoj účet aktivujete.

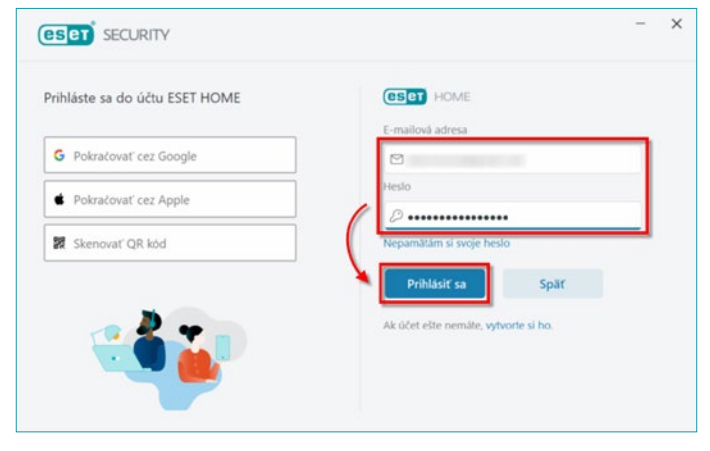

Obrázok 6 Prihlásenie ESET HOME

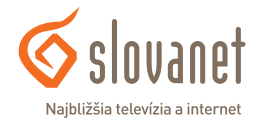

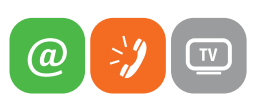

 Vráťte sa späť do okna sprievodcu inštaláciou ESET Internet Security. Do poľa Názov zariadenia zadajte názov, ktorý bude priradený k vášmu zariadeniu, a kliknite na tlačidlo Pokračovať.

| te názov zariadenia<br>názov, aby ste zariadenie vedeli ľahšie identifikovať.<br>úzov sa bude zobrazovať vo vletkých službách |  |
|----------------------------------------------------------------------------------------------------|--|
| r názov, aby ste zariadenie vedeli ľahšie identifikovať.<br>Jázov sa bude zobrazovať vo všetkých službách                     |  |
| OTHE COLT FORME.                                                                                                    |  |
| zariadenia                                                                                                    |  |
| očítač                                                                                                    |  |
|                                                                                                    |  |

Obrázok 7 Názov zariadenia

10. Zadajte alebo skopírujte a vložte svoj licenčný kľúč a kliknite na Pokračovať.

| (CSC) SECURITY                                                              | - x                                                 |
|-----------------------------------------------------------------------------|-----------------------------------------------------|
| Zadajte licenčný kľúč                                                       | Vyskúšajte tento produkt ZADARMO                    |
| Licenčný kľúč                                                               | Vyskúšajte tento produkt ZADARMO na obmedzenú dobu. |
| 2                                                                           | Vyskúšať ZADARMO                                    |
| Kde nájdem licenčný kůč?<br>Mám prihlasovacie meno a heslo, čo mám spraviť? |                                                     |
| Pokračovať Späť                                                             |                                                     |

Obrázok 8 Licenčný kľúč

 Kliknite na tlačidlo Pokračovať. Počas inštalácie aj po inštalácii budete mať možnosť zmeniť svoj produkt na iný.

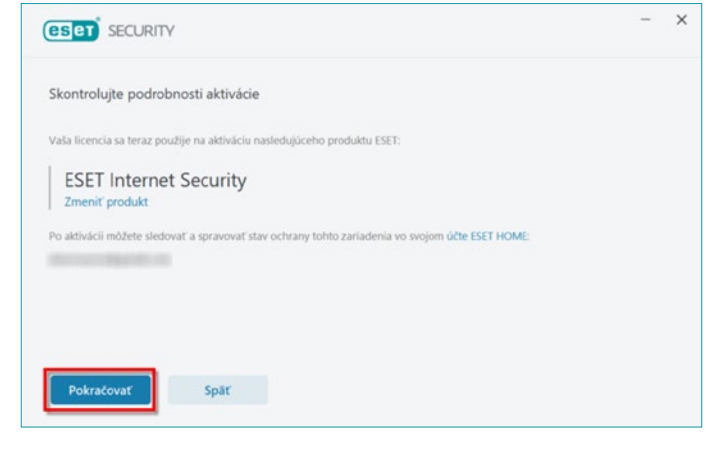

Obrázok 9 Kontrola

 Kliknutím na tlačidlo Dokončiť ukončite sprievodcu inštaláciou. V účte ESET HOME si teraz môžete pozrieť svoje licenčné údaje a na diaľku spravovať funkcie produktu ESET.

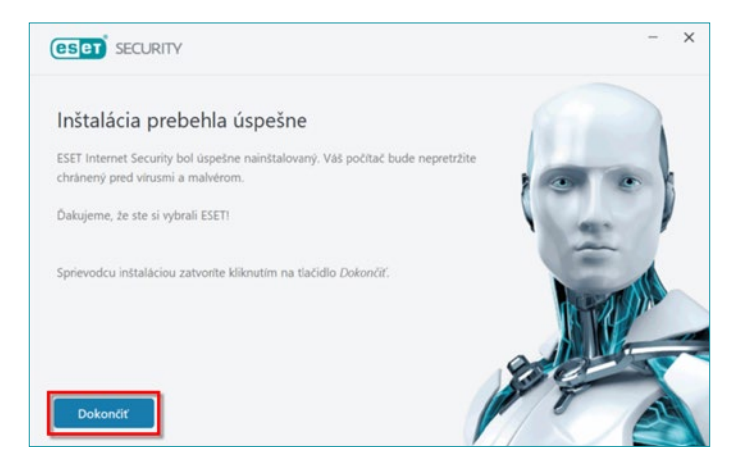

Obrázok 10 Dokončenie inštalácie

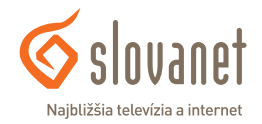

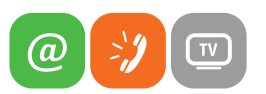

13. Váš bezpečnostný produkt ESET je teraz nainštalovaný a plne funkčný. V ďalšom kroku budete môcť zapnúť doplnkové bezpečnostné nástroje ESET. Nastaviť si môžete rodičovskú kontrolu a Anti-Theft.

| eset   | INTERNET SECURITY                                                                                                    | ×               |
|--------|----------------------------------------------------------------------------------------------------|-----------------|
| Nastav | enia doplnkových bezpečnostných nástrojov ESET                                                                                                    | ?               |
| ٨      | Rodičovská kontrola<br>Chráňte svoju rodinu na internete. <b>O</b><br>Zabezpečte všetky nastavenia heslom, aby ste zamedzili neoprávneným zmenám. | <b>©</b> Zapnúť |
| ٢      | Anti-Theft<br>Chráňte a nájdíte svoj počítač v prípade krádeže. <b>O</b>                                                                          | <b>∳</b> Zapnúť |

V prípade problémov odporúčame navštíviť databázu znalostí spoločnosti ESET, ktorú nájdete **TU** alebo na stránke **www.eset.com/sk/** v sekcii podpora.

Tiež sa môžete obrátiť na technickú podporu Slovanetu na tel. č. **02/208 28 208** (voľba č. 2) denne od 08.00 h do 20.00 h alebo mailom na **technickapodpora@slovanet.net**.

Obrázok 11 Doplnkové nástroje

**14.** Váš bezpečnostný produkt ESET automaticky použije nastavenie siete systému Windows, aby zistil, či používate verejnú alebo domácu/pracovnú sieť, a aby určil vhodný režim ochrany vášho počítača firewallom.

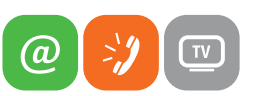

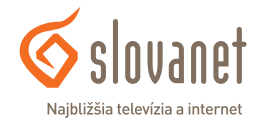

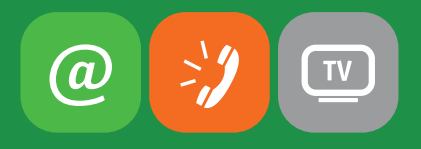

#### www.slovanet.sk

### Slovanet, a. s.

Záhradnícka 151, 821 08 Bratislava

#### TECHNICKÁ PODPORA **02/208 28 208** voľba č. 2, denne od 8.00 do 20.00 hod.

technickapodpora@slovanet.net

## INFORMÁCIE O PRODUKTOCH **0800 608 608**